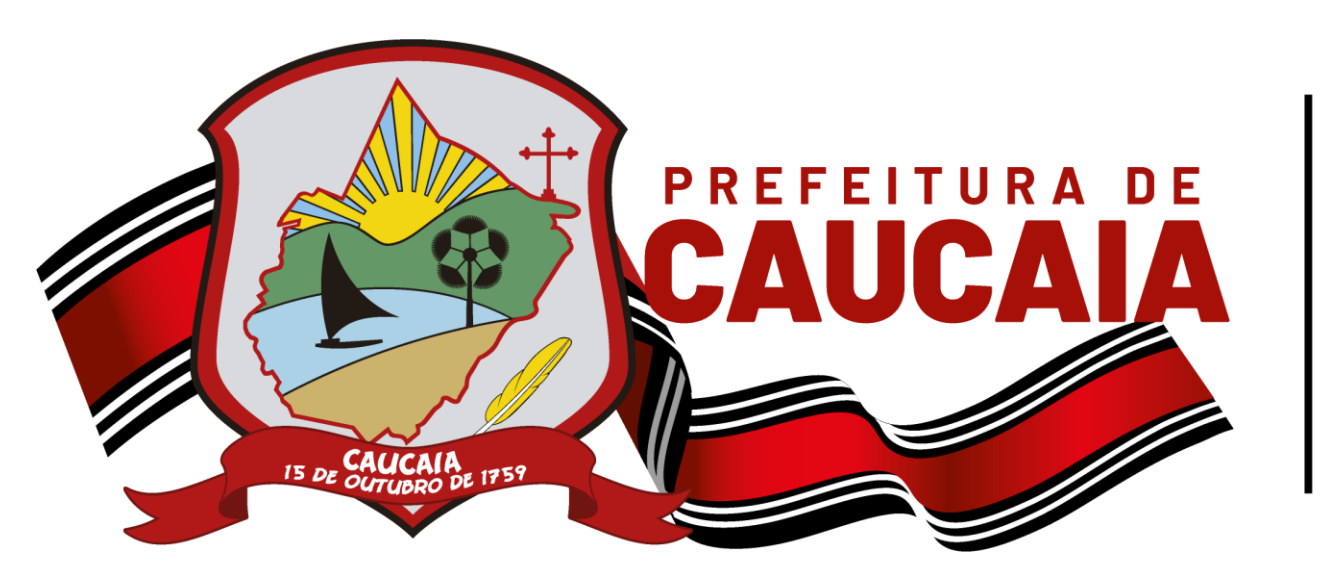

Secretaria Municipal de Finanças, Planejamento e Orçamento

## MANUAL DE ACESSO AO SISTEMA DE EMISSÃO DE NOTA FISCAL

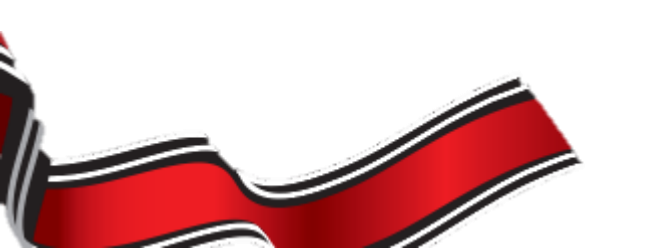

Caucala, Quarta-Feira, 05 de Maio de 2021

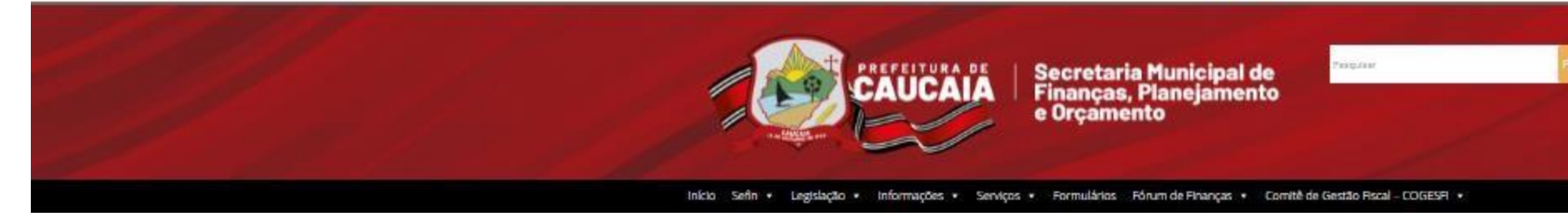

## Acesse o Site http://www.sefin.caucaia.ce.gov.br/

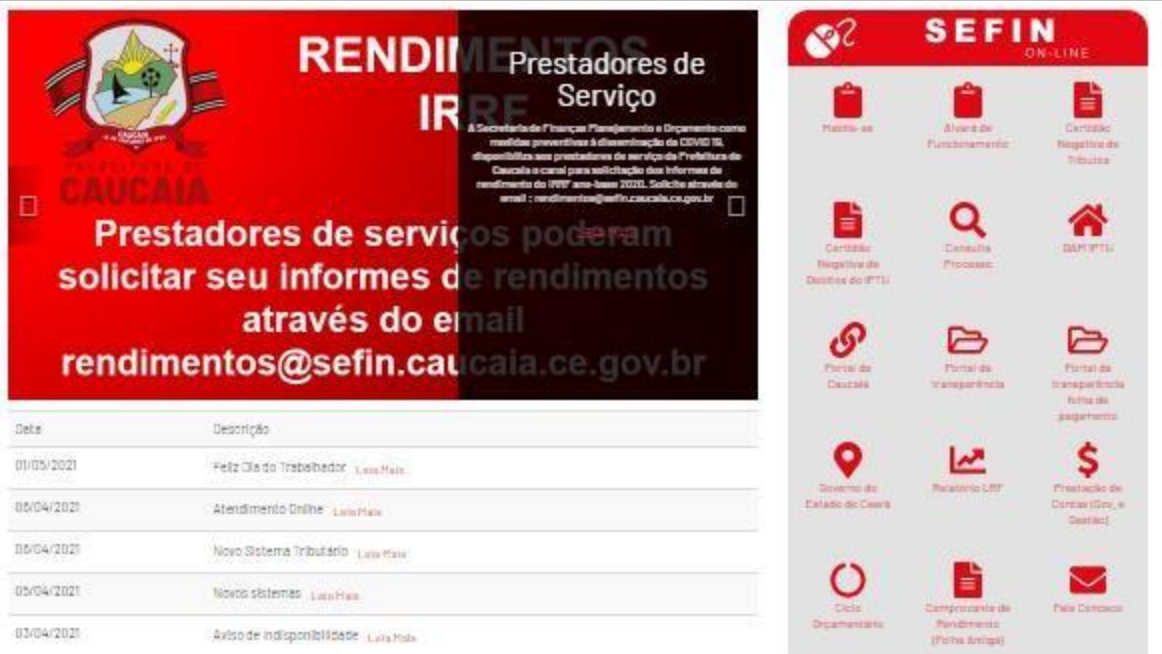

ACESSO AOS SISTEMAS

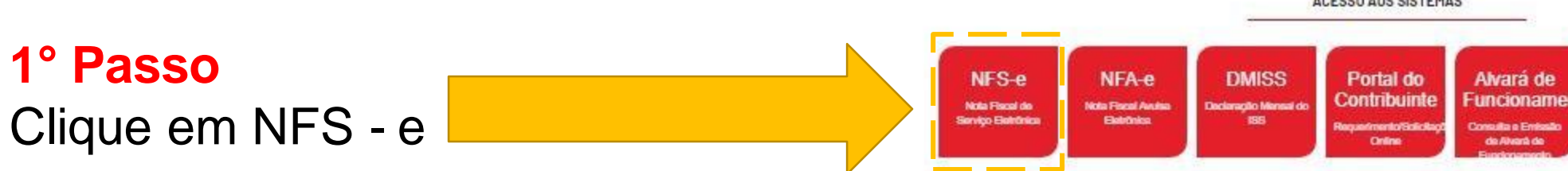

nfse.sefin.caucaia.ce.gov.br/site/prestadores.php

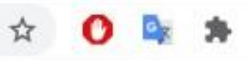

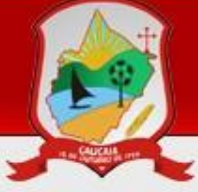

## Prefeitura Municipal de CAUCAIA SECRETARIA MUNICIPAL DE FINANÇAS PLANEJAMENTO E ORÇAMENTO

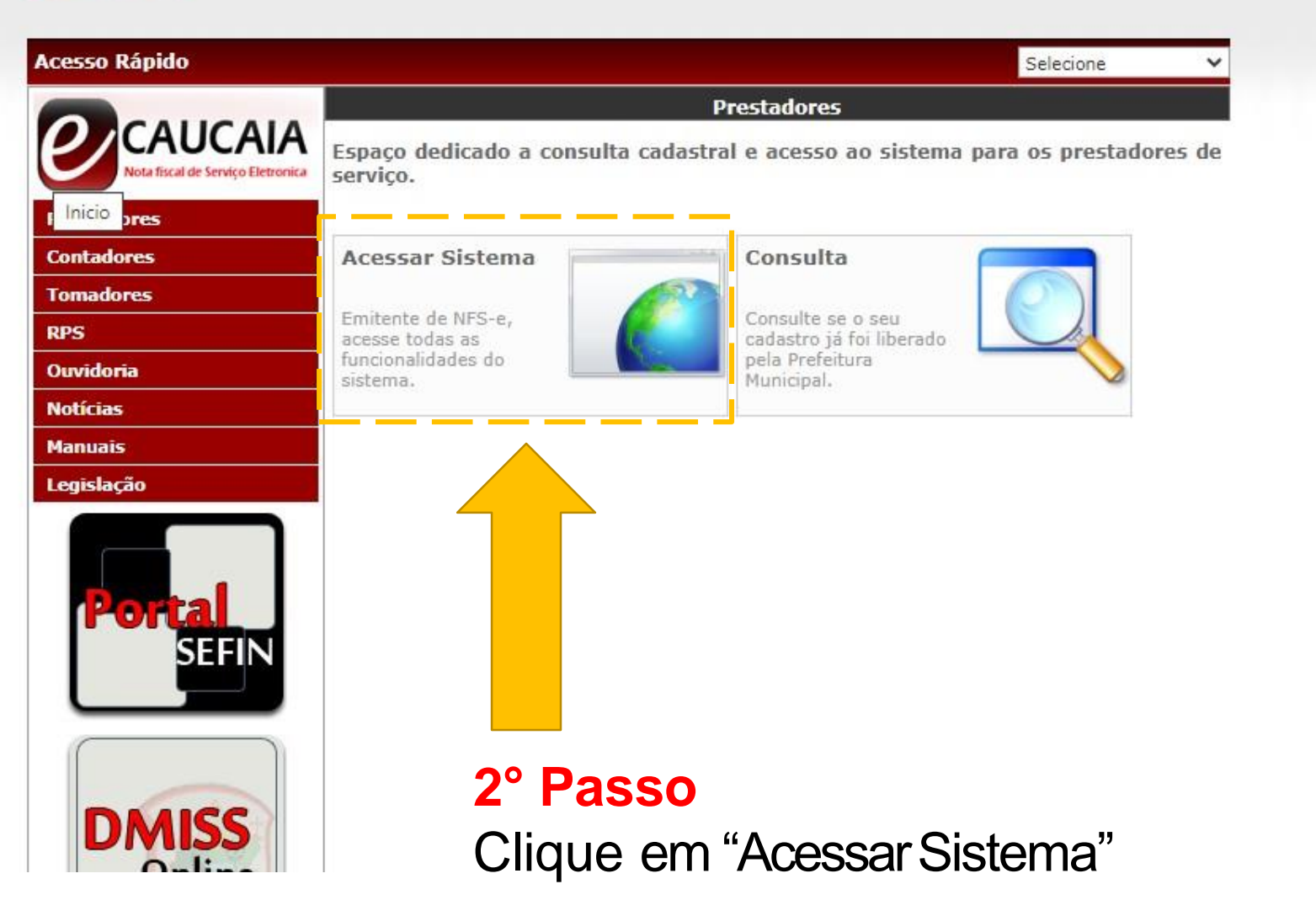

## **3° Passo** Acesse o Login

3.1 Inclua seu CNPJ;

3.2 Inclua sua senha, que é composta pelos 7 (sete) primeiros dígitos do seu CNPJ;

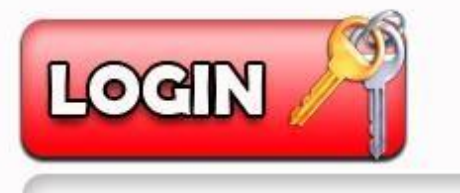

| Senha            |        |
|------------------|--------|
| Cód. Verificação | 19267  |
|                  |        |
|                  | Entrar |

3.3 Insira o código de verificação e clique em entrar.